## Anleitung: Ultrastar mit zwei usb Mikrofonen spielen

Standardmäßig ist in Windows das Mikrofon auf 1-Kanal eingestellt. Um in Ultrastar zwei Mikrofone verwenden zu können muss in der Systemsteuerung auf 2-Kanal-Betrieb umgestellt werden.

Ich verwende hierfür die original wireless Mikrofone von Sony für Singstar für die PS3.

1.) Systemsteuerung starten (Windows: Start -> Systemsteuerung)

| Alle Systemsteuerungselemente        |                                   |                                   |                                                     |  |
|--------------------------------------|-----------------------------------|-----------------------------------|-----------------------------------------------------|--|
| Einstellungen des Computers anpassen |                                   |                                   | Systemsteuerung durchsuchen Anzeige: Kleine Symbole |  |
|                                      |                                   |                                   |                                                     |  |
| Autodesk Plot Style Manager (32-Bit) | Autodesk Plotter Manager (32-Bit) | Automatische Wiedergabe           | Avira Free Antivirus                                |  |
| Senutzerkonten                       | RitLocker-Laufwerkverschlüsselung | Senter für erleichterte Bedienung | 🔐 Datum und Uhrzeit                                 |  |
| E-Mail (32-Bit)                      | Energieoptionen                   | 🔠 Erste Schritte                  | Tarbverwaltung                                      |  |
| 🗾 Flash Player (32-Bit)              | Geräte und Drucker                | 🚔 Geräte-Manager                  | 📢 Heimnetzgruppe                                    |  |
| 🔑 Indizierungsoptionen               | 🛄 Infobereichsymbole              | 1 Internetoptionen                | 🛃 Java (32-Bit)                                     |  |
| and Schutz                           | Leistungsinformationen und -tools | I Maus                            | 📑 Minianwendungen                                   |  |
| Nero BurnRights (32-Bit)             | 👫 Netzwerk- und Freigabecenter    | J Ordneroptionen                  | Ortungs- und andere Sensoren                        |  |
| Problembehandlung                    | Programme und Funktionen          | 🔊 Region und Sprache              | 🐻 RemoteApp- und Desktopverbindungen                |  |
| 💦 Schriftarten                       | 🐌 Sichern und Wiederherstellen    | Sound                             | 🖶 Spracherkennung                                   |  |
| 🛞 Standardprogramme                  | () Synchronisierungscenter        | I System                          | 🛄 Taskleiste und Startmenü                          |  |
| Castatur Tastatur                    | Telefon und Modem                 | 🔯 Verwaltung                      | 🌾 Wartungscenter                                    |  |
| Wiederherstellung                    | B Windows CardSpace               | Windows Defender                  | 🚰 Windows Update                                    |  |
| Windows-Firewall                     |                                   |                                   |                                                     |  |

2.) Register "Sound" öffnen und auf "Aufnahme" klicken.Das Wireless Mikrofon auswählen und auf "Eigenschaften klicken".

| 1 | Mikrofon<br>High Definition Audio-Gerät<br>Nicht angeschlossen |
|---|----------------------------------------------------------------|
| 1 | Mikrofon<br>High Definition Audio-Gerät<br>Nicht angeschlossen |
| 2 | Eingang<br>High Definition Audio-Gerät<br>Nicht angeschlossen  |
| 1 | Mikrofon<br>USB-Audiogerät<br>Bereit                           |
| 1 | Mikrofon<br>Wireless Mic #081037756<br>Standardoerät           |

3.) In den Reiter "Erweitert" klicken und "2 Kanal ..." auswählen.

| Eigenschaften von Mikrofon                                                                                           | ×          |
|----------------------------------------------------------------------------------------------------|------------|
| Allgemein Abhören Pegel Erweitert                                                                                    |            |
| Standardformat<br>Wählen Sie die Abtastrate und die Bittiefe aus, die im<br>gemeinsamen Modus verwendet werden soll. |            |
| 2 Kanal, 16 Bit, 44100 Hz (CD-Qualität)                                                                              |            |
| Exklusiver Modus                                                                                                    |            |
| Anwendungen haben alleinige Kontrolle über das                                                                       | a Gerät    |
|                                                                                                    |            |
|                                                                                                    |            |
|                                                                                                    |            |
|                                                                                                    |            |
| Standards wiederherstellen                                                                                           |            |
| OK Abbrechen                                                                                                    | Übernehmen |

4.) Im Programm Ultrastar mussen jetzt noch unter "Optionen -> Aufnahme" die beiden Mikrofone aktiviert werden.

Dazu die richtige Soundkarte auswählen und bei Kanal1 "1" und bei Kanal2 "2" auswählen.

| <b>TOptionen</b><br>Mikrofoneinstellungen<br>Aufnahmeoptionen                                                  | ultrasta<br>Version 11           |
|----------------------------------------------------------------------------------------------------|----------------------------------|
| Soundkarte                                                                                                    | Mikrofon (Wireless Mic #081037 > |
| Eingang                                                                                                    | [Default]                        |
| Kanal1                                                                                                    | Au 1 2 3 4 5 6                   |
| Kanal2                                                                                                    | Aus 1 2 3 4 5 6                  |
| zurück                                                                                                    |                                  |
|                                                                                                    |                                  |
|                                                                                                    | Navigieren 🗔 zurück              |
| the second second second second second second second second second second second second second second second s |                                  |

Viel Spaß mit Ultrastar am PC und den beiden PS3 Singstar Mikrofonen.